## Formazione generale 2024 – 2025

Indicazioni da seguire per svolgere il percorso formativo assegnato allo studente.

1. Accedere alla pagina SAFETYFORSCHOOL.SPAGGIARI.EU

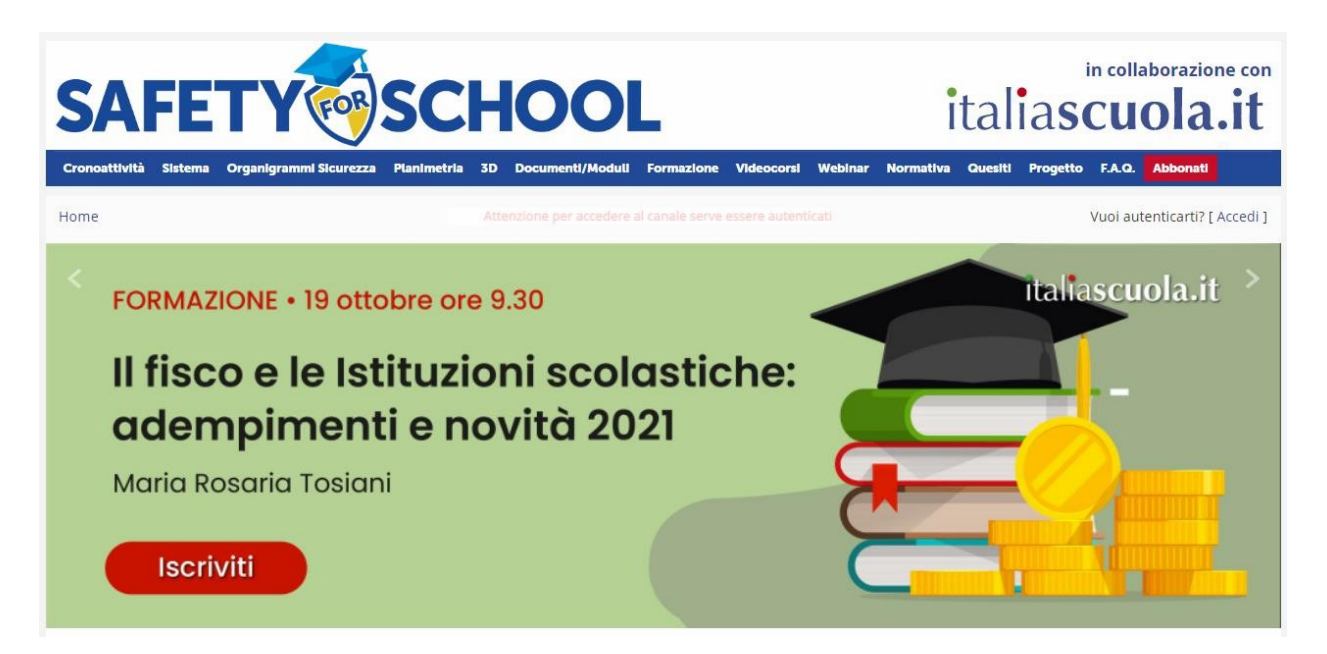

2. Accedere alla piattaforma inserendo le proprie credenziali;

SCHOOL

FOR

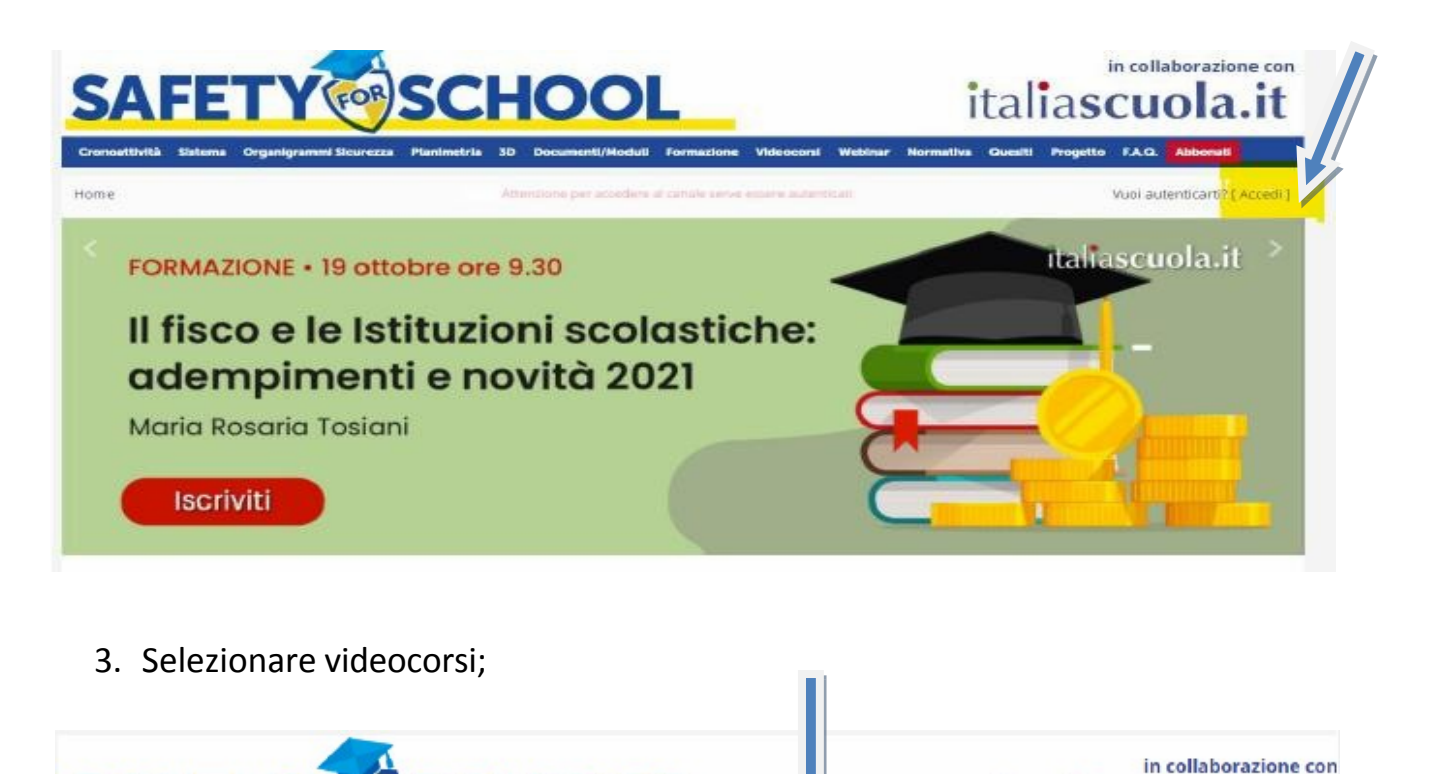

italiascuola

Progetto F.A.Q.

4. Selezionare "FORMAZIONE DEGLI ALUNNI SULLA SICUREZZA"

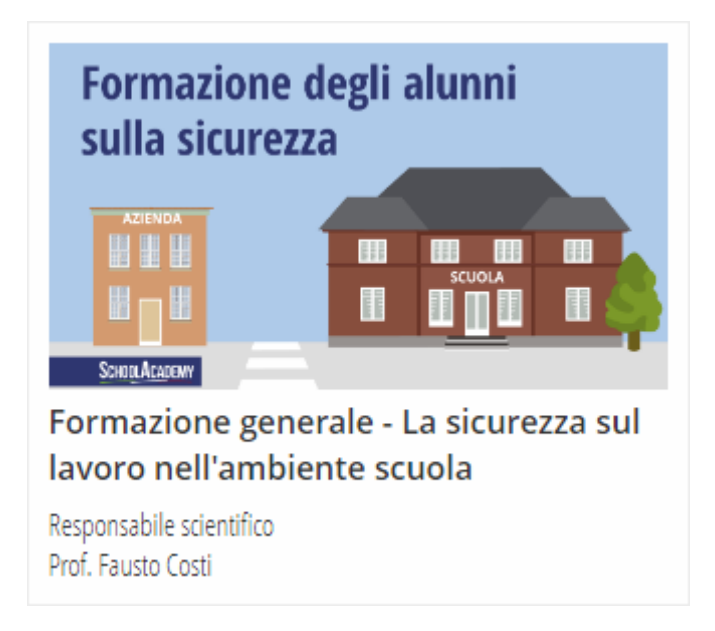

5. Svolgere il percorso formativo (video lezioni, slide del corso e test finale). Alla fine del percorso si dovrà scaricare l'attestato e inviarlo all'indirizzo mail: sicurezza-studenti@isarchimede.

| Corso                                          |                                                                                                    |
|------------------------------------------------|----------------------------------------------------------------------------------------------------|
| Presentazione                                  | Presentazione                                                                                                    |
| Docenti e Tutor                                |                                                                                                    |
| Contenuti                                      |                                                                                                    |
| Indice                                         |                                                                                                    |
| Videolezioni 🛨                                 |                                                                                                    |
| Aggiornamenti                                  | Responsabile scientifico<br>Prof. Fausto Costi                                                                                                    |
| Slide del corso                                |                                                                                                    |
| Tart finale                                    |                                                                                                    |
| Approfondimenti                                |                                                                                                    |
| Approtonalmenta                                |                                                                                                    |
| Normativa                                      | Formazione degli alunni sulla sicurezza                                                                                                    |
| Bibliografia                                   | AREA TEMATICA                                                                                                    |
| Sitografia                                     | Sicurezza                                                                                                    |
| Altro                                          |                                                                                                    |
| Chat del corso                                 | AUTORE<br>Prof. Fausto Costi                                                                                                    |
| Attestato                                      | Docente e formatore esperto in materia di sicurezza e prevenzione<br>27 video-lezioni                                                                                                    |
| Statistiche                                    | COME SVOLGERE IL PERCORSO FORMATIVO CORRETTAMENTE                                                                                                    |
| Gradimento                                     | La piattaforma è strutturata in diverse sezioni, consultabili dal corsista:<br>- video-lezioni<br>- questionari intermedi di valutazione riferiti alla singola video-lezione<br>- slide del corso<br>- normativa<br>- bibliografia |
| Assegna Tutor Corsi-<br>Online: Modifica Ruolo |                                                                                                    |